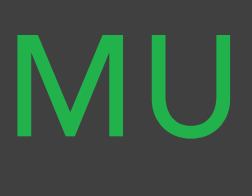

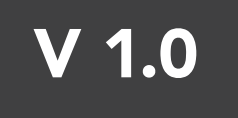

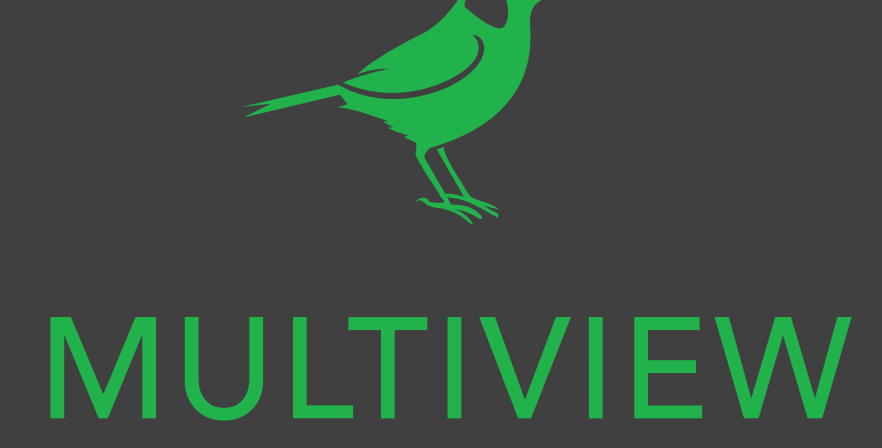

QUICK START GUIDE

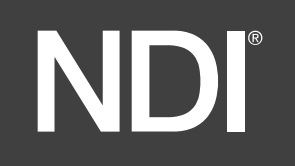

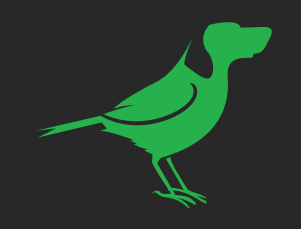

### Welcome to BirdDog Multivew.

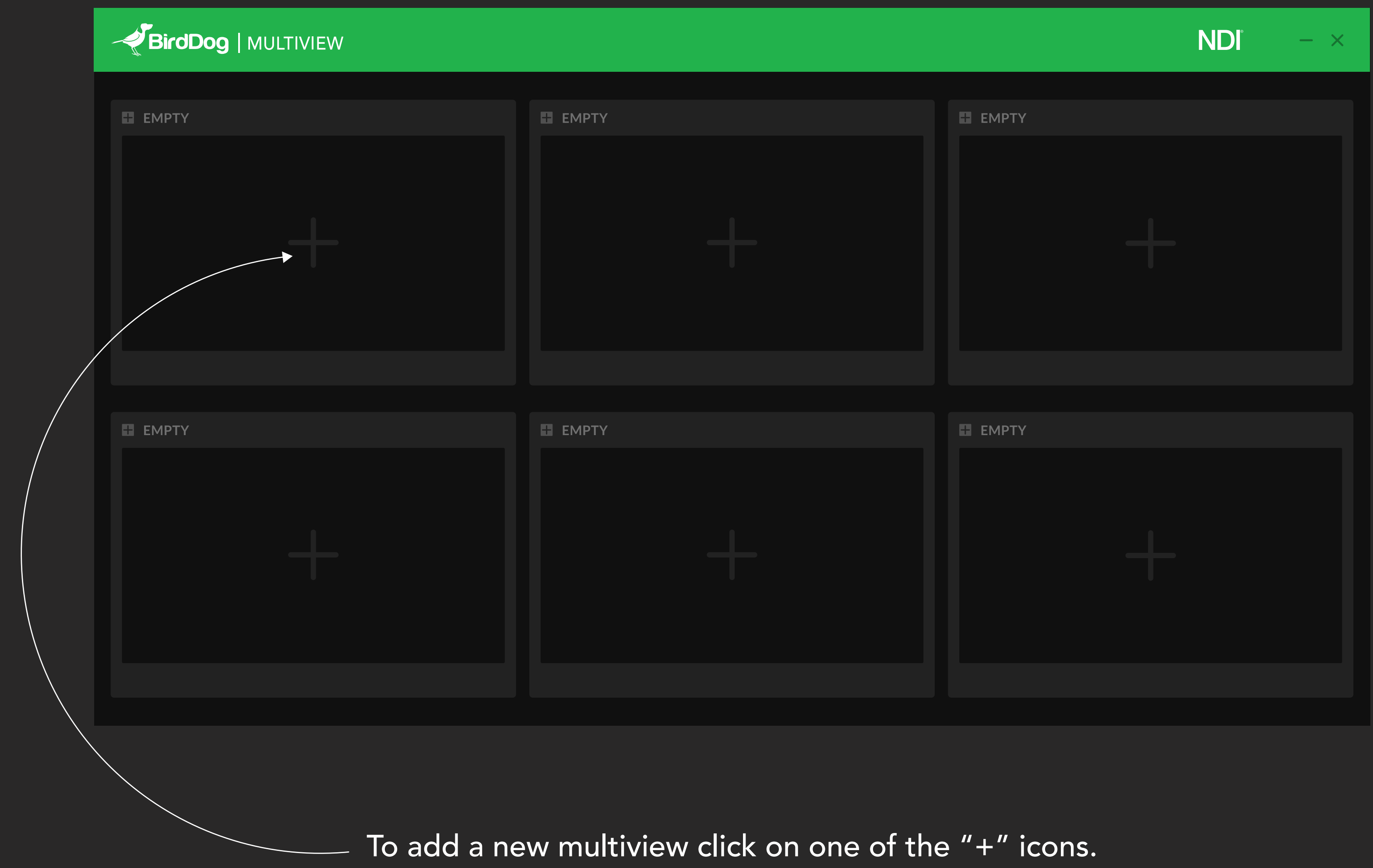

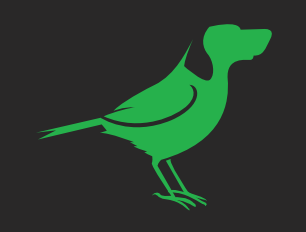

## BirdDog | MULTIVIEW EMPTY EMPTY NEW MULTIVIEWER Select a layout 4 E EMF EMPTY

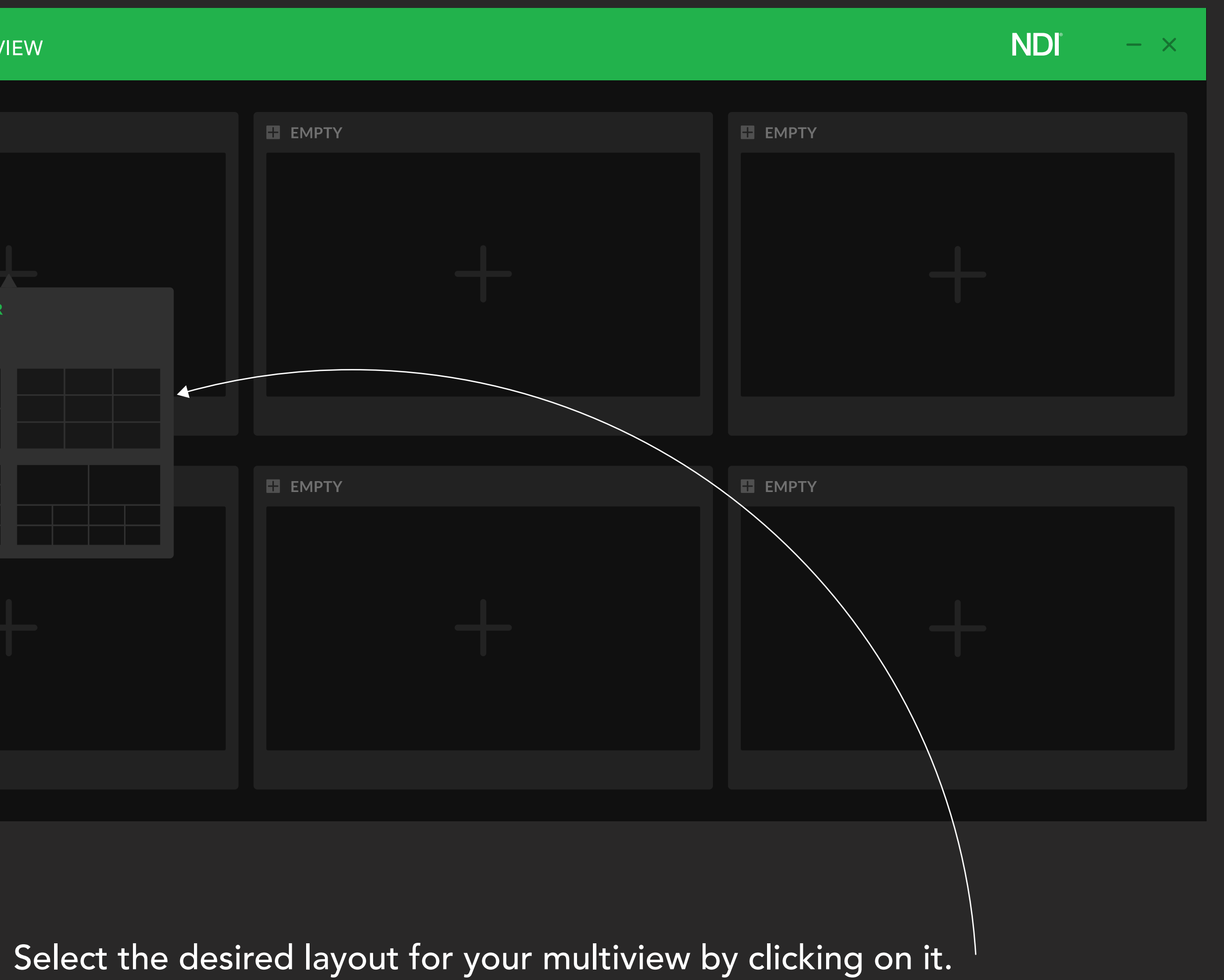

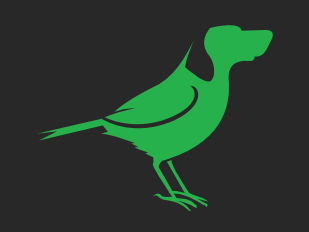

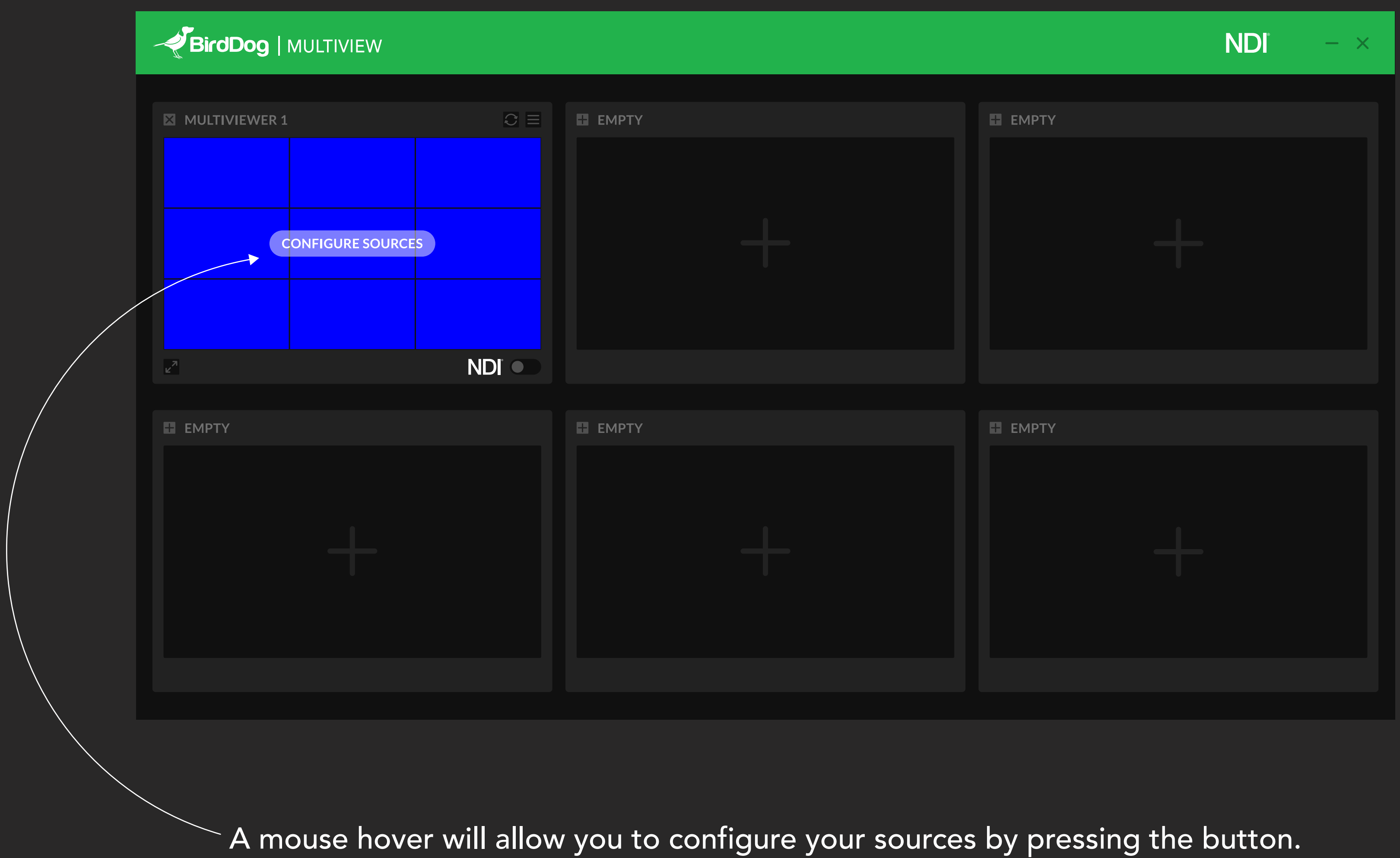

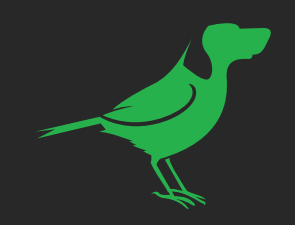

### Select the screen you want to configure by clicking on it and then on a source from the list.

| BirdDog   MULTIVIEW |  |
|---------------------|--|
|                     |  |
|                     |  |
| →                   |  |
|                     |  |
|                     |  |
|                     |  |
|                     |  |
|                     |  |
|                     |  |
|                     |  |

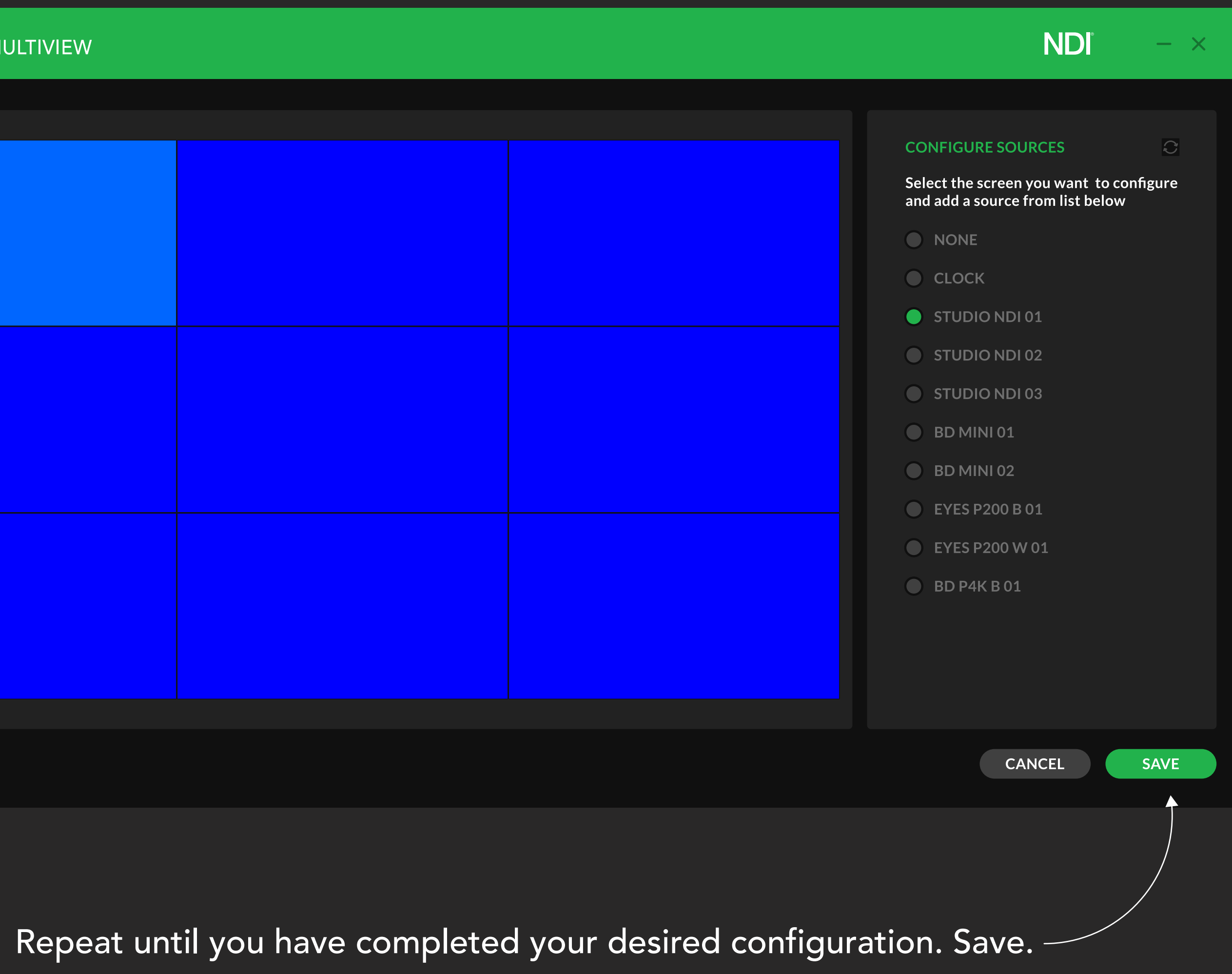

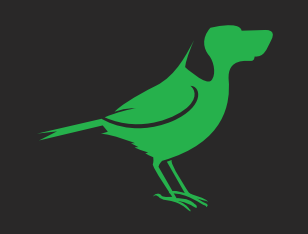

# BirdDog | MULTIVIEW MULTIVIEWER 1 00:00:00 EMPTY EMPTY

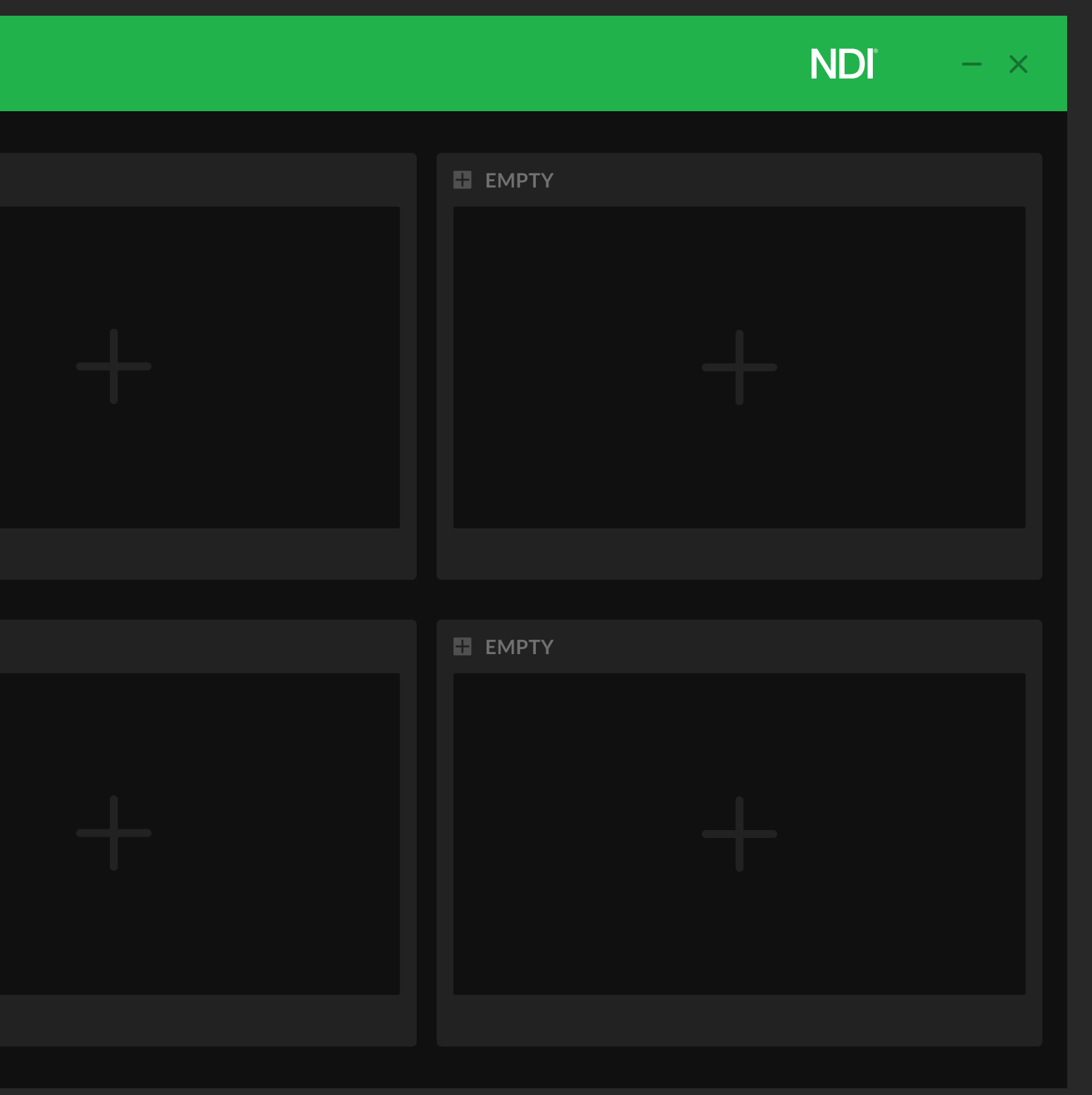

Toggle the NDI switch to enable/disable NDI broadcasting on the network.

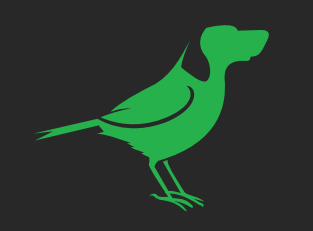

### BirdDog | MULTIVIEW MULTIVIEWER 1 MULTIVIEWER SETTING NAME: MULTIVIEWER 1 NDI RESOLUTION: PROXY 00:00:00 SCREEN SOURCE STUDIO NDI 01 STUDIO NDI 02 EMPTY STUDIO NDI 03 BD P4K B 01

and add audio meters, source name, and tally indicators for your sources.

By clicking on the burger menu a setting popup will appear.

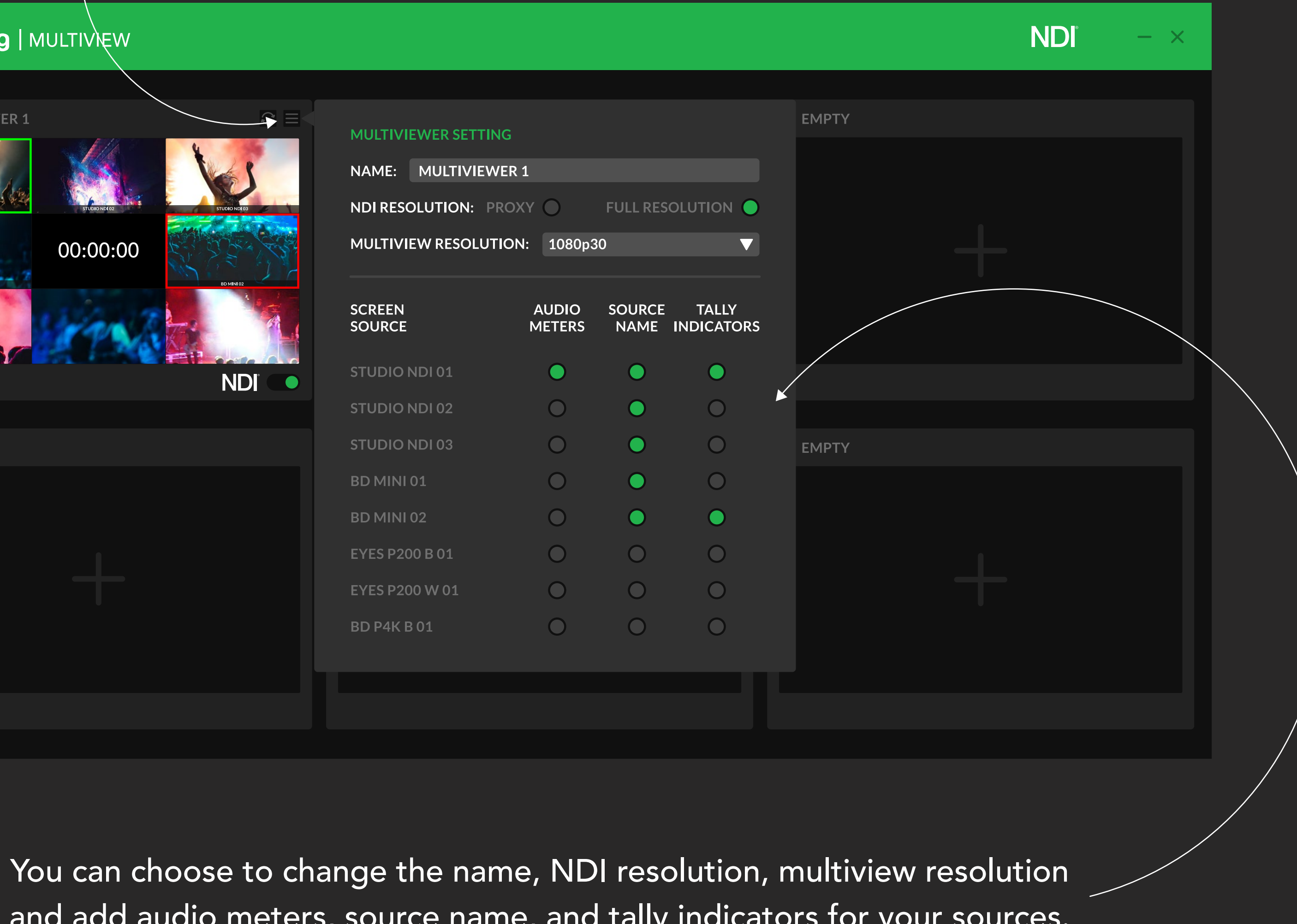

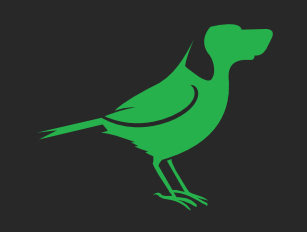

# BirdDog | MULTIVIEW MULTIVIEWER 1 00:00:00 EMPTY EMPTY

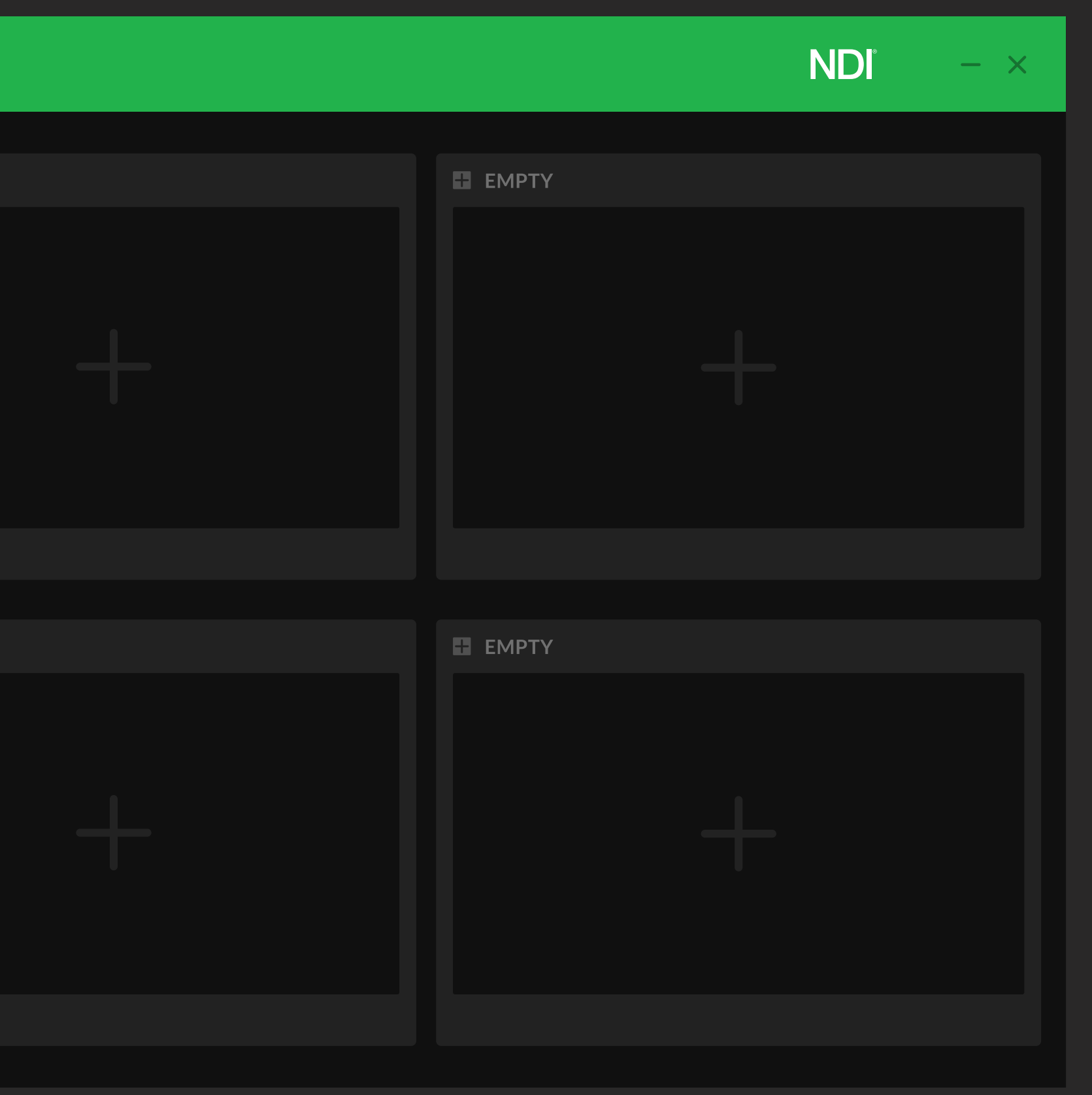

You can view any Multiviewer in full screen by pressing the expand button.

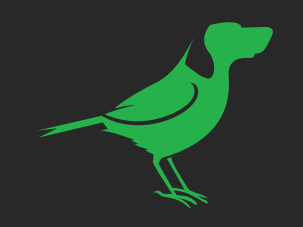

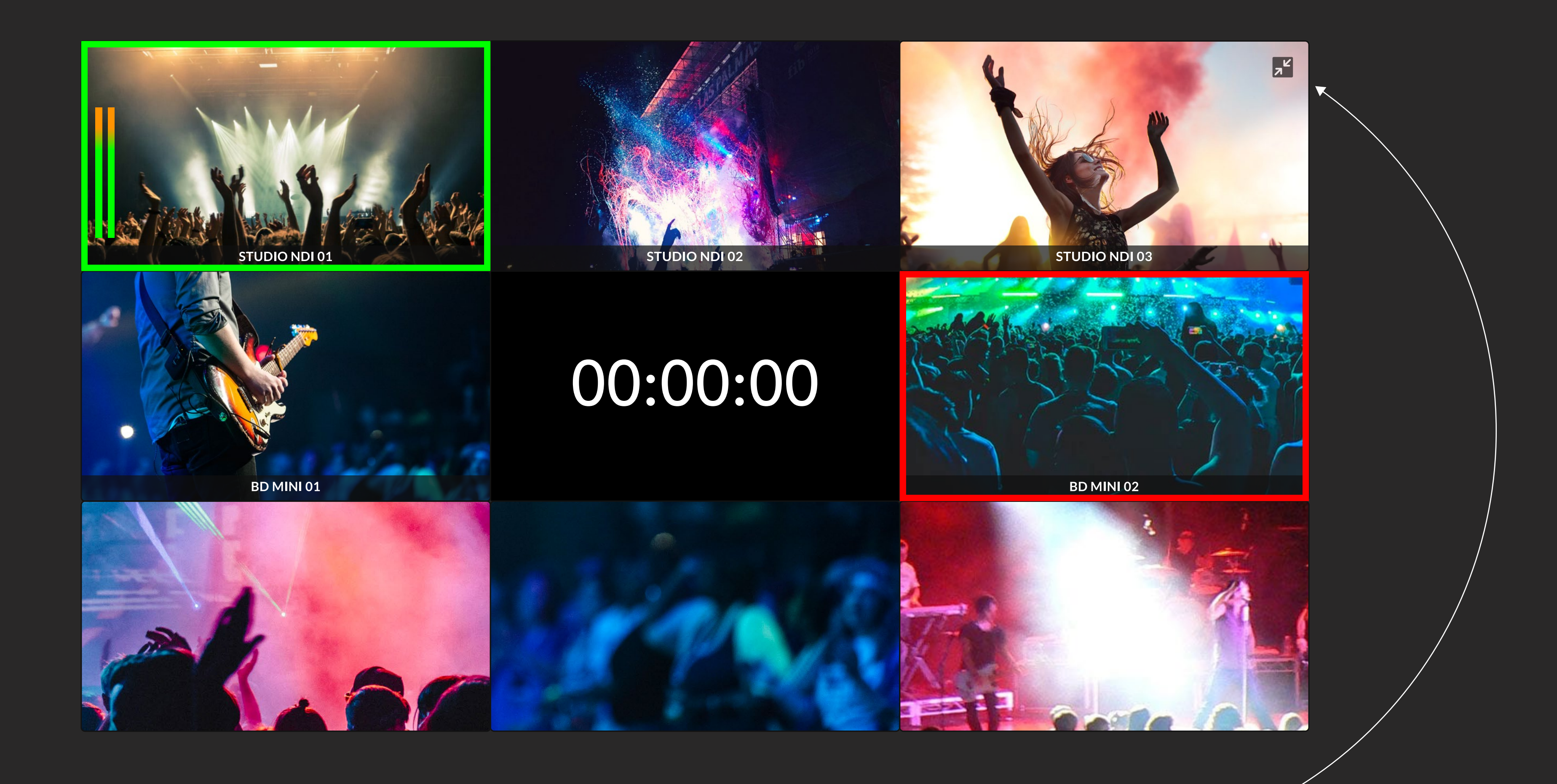

Click the top right button to exit from full screen mode. -

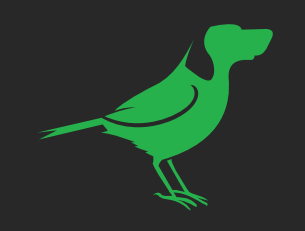

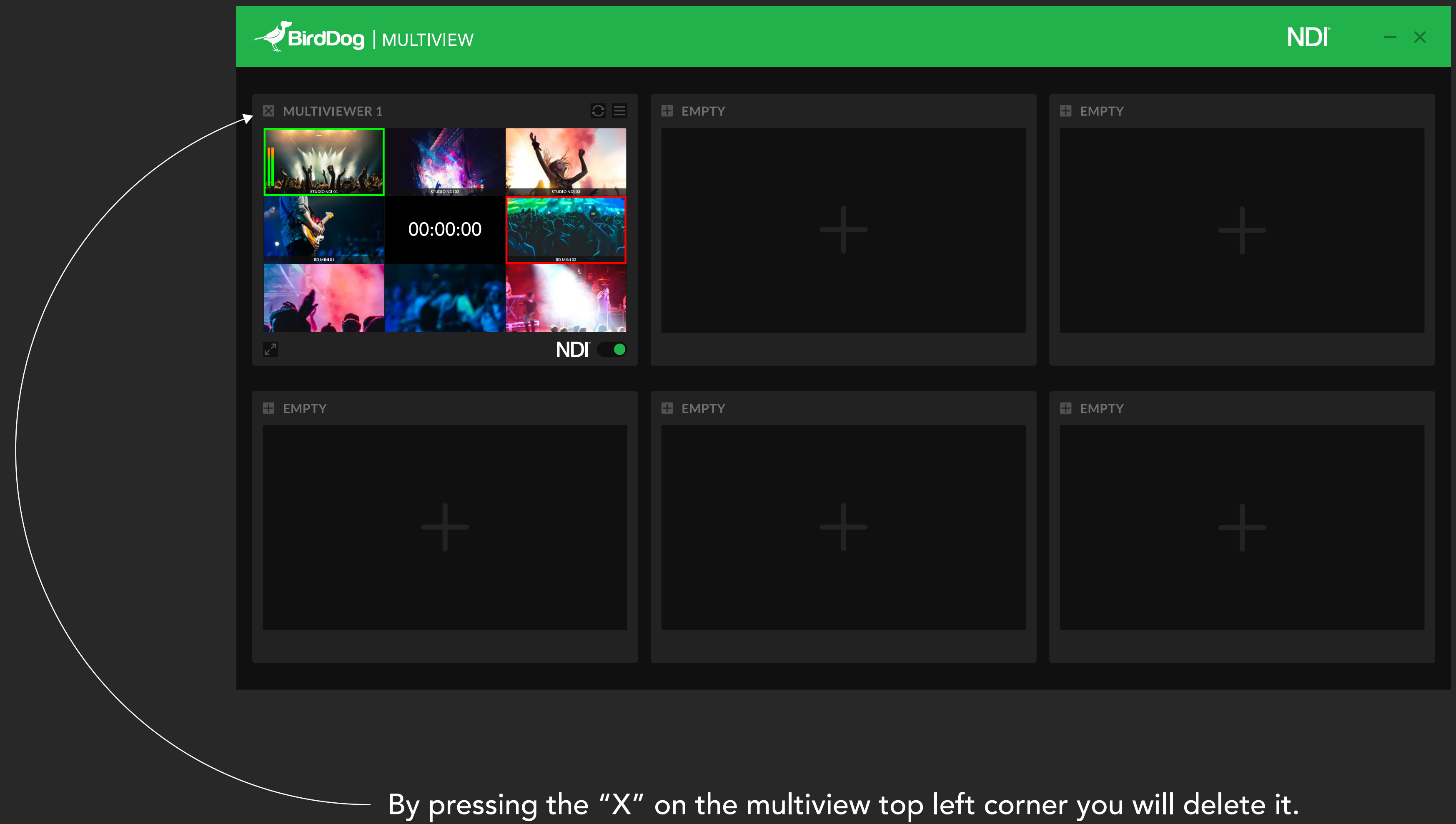